## **Edit the Windows Registry**

Last Modified on 09/30/2015 12:11 pm EDT

- 1. Login to the system desktop (see Login to System Desktop).
- 2. Open the Registry Editor by clicking on Start and typing 'regedit' in the Start Search box.

| Programs              |                      |       |
|-----------------------|----------------------|-------|
| 💣 regedit.            |                      |       |
|                       | Kevin Butler         | - A   |
|                       | Documents            | × C × |
|                       | Computer             |       |
|                       | Network.             | C     |
|                       | Control Panel        | .0    |
|                       | Administrative Tools |       |
|                       | Help and Support     | 6     |
|                       | Run                  | 7     |
|                       | Windows Security     |       |
| Search Everywhere     |                      |       |
| ₽ Search the Internet |                      |       |
| regedit               |                      |       |
| 🚺 Start 🛛 🚋 📰 🧭 🖉     | 11                   |       |

3. Navigate to the appropriate key using the navigation tree on the left.

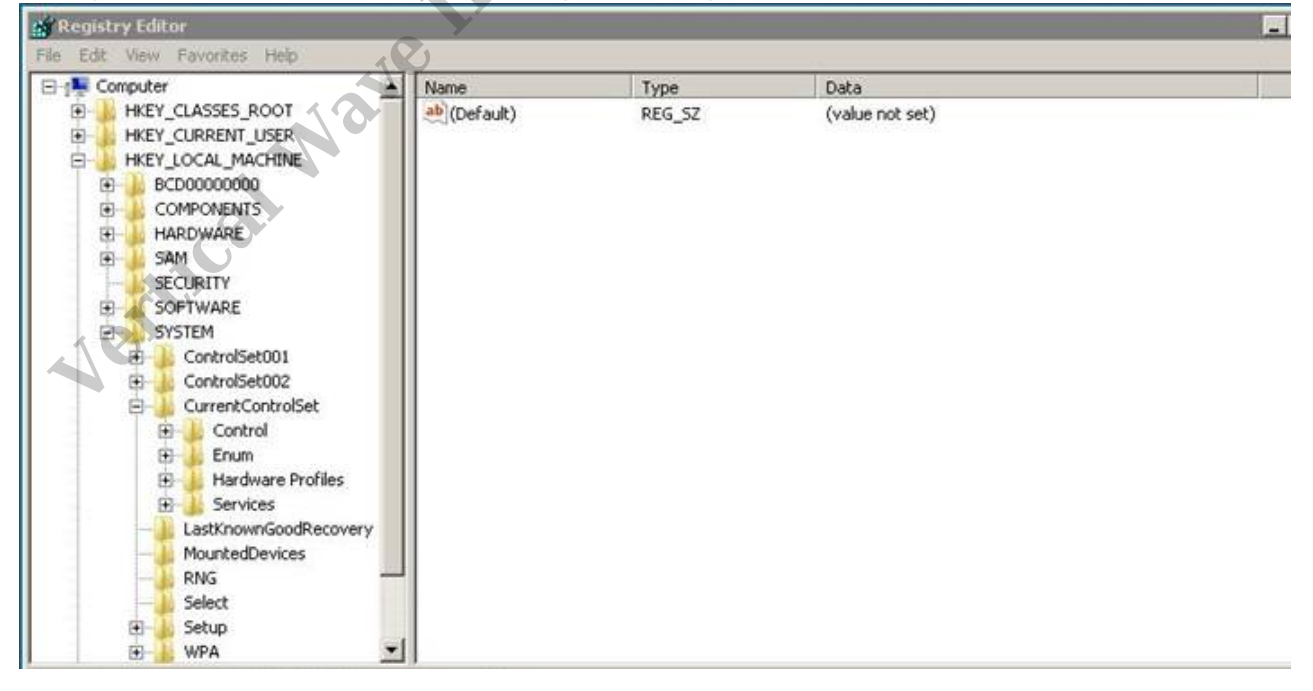

- 4. Right-click on an item and edit it by clicking Modify.
- 5. Add a new key by navigating to the right location, right-clicking in blank space on the

right, and choosing the appropriate value.

| New 🕨 | Кеу                     |
|-------|-------------------------|
|       | String Value            |
|       | Binary Value            |
|       | DWORD (32-bit) Value    |
|       | QWORD (64-bit) Value    |
|       | Multi-String Value      |
|       | Expandable String Value |

**RELATED ARTICLES** [template("related")]

Vertical Wave IP Knowledge Base Content